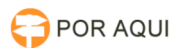

## Habilitação assinatura no TOKEN automatica - SafeNet

## 30/06/2024 07:44:28

## Imprimir artigo da FAQ

| Categoria:                                                                                  | STIC::Certificação Digital | Votos:              | 0                        |
|---------------------------------------------------------------------------------------------|----------------------------|---------------------|--------------------------|
| Estado:                                                                                     | público (todos)            | Resultado:          | 0.00 %                   |
| Idioma:                                                                                     | pt_BR                      | Última atualização: | Sex 04 Ago 10:29:18 2017 |
|                                                                                             |                            |                     |                          |
| Palavras-chave                                                                              |                            |                     |                          |
| Assinatura, Token, SafeNet, Automatico, certificado                                         |                            |                     |                          |
|                                                                                             |                            |                     |                          |
| Sintoma (público)                                                                           |                            |                     |                          |
|                                                                                             |                            |                     |                          |
|                                                                                             |                            |                     |                          |
| Problema (público)                                                                          |                            |                     |                          |
|                                                                                             |                            |                     |                          |
|                                                                                             |                            |                     |                          |
| Solução (público)                                                                           |                            |                     |                          |
| 1° Abra o aplicativo do SafeNet.                                                            |                            |                     |                          |
| 2° Vai em visualização simples                                                              |                            |                     |                          |
| 3° Na opção Configurações do Cliente                                                        |                            |                     |                          |
| 4° Vai na opção "Avançado"                                                                  |                            |                     |                          |
| 5° Selecione a opção "Habilitar modo de single logon."                                      |                            |                     |                          |
| 6° Após esses procedimento seu TOKEN estará com a assinatura habilitada<br>automaticamente. |                            |                     |                          |